Lass die Schildkröte für dich arbeiten!

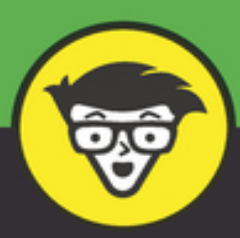

2. Auflage

# Programmieren und zeichnen mit Python dümmies

Der Python-Schildkröte Anweisungen geben

Sterne mit vielen Zacken und Schneeflocken aus feinen Eiskristallen zeichnen

Dreidimensional und bewegt geht auch!

Claudia Ermel Olga Runge

Ab 12 Jahre

# Programmieren und zeichnen mit Python

## **Claudia Ermel und Olga Runge**

Junior

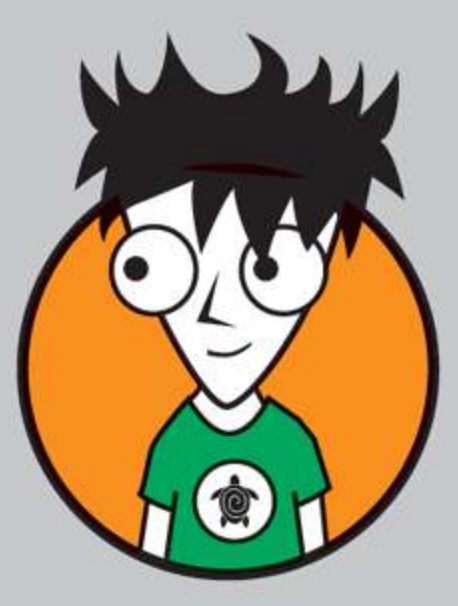

2. Auflage

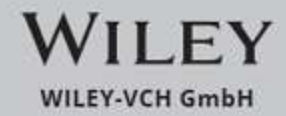

### Bibliografische Information der Deutschen Nationalbibliothek

Die Deutsche Nationalbibliothek verzeichnet diese Publikation in der Deutschen Nationalbibliografie;detaillierte bibliografische Daten sind im Internet über <u>http://dnb.d-nb.de</u> abrufbar.

2. Auflage 2023

© 2023 Wiley-VCH GmbH, Boschstraße 12, 69469 Weinheim, Germany

Wiley, the Wiley logo, Für Dummies, the Dummies Man logo, and related trademarks and trade dress are trademarks or registered trademarks of John Wiley & Sons, Inc. and/or its affiliates, in the United States and other countries. Used by permission.

Wiley, die Bezeichnung »Für Dummies«, das Dummies-Mann-Logo und darauf bezogene Gestaltungen sind Marken oder eingetragene Marken von John Wiley & Sons, Inc., USA, Deutschland und in anderen Ländern.

Das vorliegende Werk wurde sorgfältig erarbeitet. Dennoch übernehmen Autoren und Verlag für die Richtigkeit von Angaben, Hinweisen und Ratschlägen sowie eventuelle Druckfehler keine Haftung.

T-Shirt-Illustration auf Cover: © indra23\_anu -<u>stock.adobe.com</u> Korrektur: Coocebe Kieckbusch, Homburg

Korrektur: Geesche Kieckbusch, Hamburg

**Print ISBN:** 978-3-527-71995-2 **ePub ISBN:** 978-3-527-83944-5

# Inhaltsverzeichnis

#### <u>Cover</u>

#### <u>Titelblatt</u>

#### **Impressum**

#### <u>Einführung</u>

Hallo, zukünftige Python-Programmierer!

Über Schlangen und Schildkröten

Über dieses Buch

<u>Über dich</u>

Über die Symbole, die wir in diesem Buch verwenden

### Kapitel 1: Auf die Plätze ...

Computer und Programmiersprachen

Python auf deinem Computer

Dein erstes Python-Programm

Python als Taschenrechner

Programme für die Ewigkeit

Das kannst du jetzt

#### Kapitel 2: Die Schildkröte

Wie Bilder auf dem Bildschirm entstehen

Dein erstes Schildkrötenbild

Schildkrötenbilder als Programmdateien

Weniger Änderungen mit Variablen

Mach schneller, Schildkröte!

Flächen füllen

Die Schildkröte springt im Dreieck

Manche Kleeblätter bringen Glück

<u>Das kannst du jetzt</u>

#### Kapitel 3: Figuren stylen

Vom Eckigen zum Runden

Zeilen einsparen mit Schleifen

Wenn-dann-sonst

Noch mehr Zeilen sparen mit Funktionen

Funktionen variabel machen

Figuren ausdrucken

<u>Zufallsbilder</u>

Das kannst du jetzt

#### Kapitel 4: Sterne und mehr

Sterne in Flaggen

<u>Gitternetzsterne</u>

Von Sternen zu Spiralnebeln

Das kannst du jetzt

#### Kapitel 5: Schachtelfiguren

**Schachtelquadrat** 

**Schachbrettvariationen** 

Dreiecksgeschichten

Bäume und Wälder

Es schneit

Chinesische Drachen

Fliegende Teppiche

Das kannst du jetzt

#### Kapitel 6: Das Spiel »Snake«

Von Schildkröten zu Schlangen

Ideen für Erweiterungen

Das kannst du jetzt

#### Kapitel 7: Das Misthaufen-Spiel

Phase 1: Das Design des Spiels

Phase 2: Das Spiel

Ideen für Erweiterungen

<u>Das kannst du jetzt</u>

#### Kapitel 8: Das Parkour-Spiel

Das Design des Spiels

Die Parkour-Strecke

Die Schildkröte wird aktiv

Stupse die Schildkröte an

Parkour-Strecken von der Stange

Ideen für Erweiterungen

Das kannst du jetzt

### Kapitel 9: Experimente in 3D

<u>Tunnelbilder</u>

Körper zusammensetzen

Muscheln, Meer und mehr

Optische Täuschungen

Das kannst du jetzt

## Wichtige Befehle

Der allerwichtigste Befehl überhaupt

Das Aussehen der Schildkröte festlegen

Bewegen und zeichnen

Zustand der Schildkröte herausfinden

Die Sichtbarkeit der Schildkröte festlegen

Den richtigen Pinsel auswählen und damit arbeiten

Färben und ausmalen

Das Grafikfenster bearbeiten

Die Grafikanzeige beschleunigen

Auf Ereignisse (Events) reagieren

Texteingaben ermöglichen und verarbeiten

Informationen in Dateien speichern und laden

Listen erstellen

Zufallszahlen mit dem random-Modul erzeugen

## Zum Wiederfinden

#### Über die Autorinnen

<u>Widmung</u>

<u>Danke</u>

**End User License Agreement** 

# Einführung

# Hallo, zukünftige Python-Programmierer!

Herzlich willkommen zu *Programmieren und zeichnen mit Python für Dummies Junior* – dem Buch, in dem du genau das findest, was auf dem Einband steht.

Du möchtest programmieren lernen? Du hast kreative Ideen? Du magst auch Computerspiele und Rätsel? Na, dann hast du dir das richtige Buch ausgesucht. Wir zeigen dir Schritt für Schritt, dass Kreativität kein Widerspruch zu Programmieren ist, im Gegenteil: Mit deinen Programmen wirst du, ganz ohne Vorkenntnisse, nie dagewesene Bilder und Muster erschaffen, die man ohne Programmieren gar nicht zeichnen kann. Deine Freunde und Familienmitglieder werden staunen. Und ganz nebenbei bekommst du erste Einblicke in die Programmiersprache Python.

# *Über Schlangen und Schildkröten*

Was der Name »Python« mit Schlangen zu tun hat, ist klar. Denkst du jedenfalls. Dabei ist alles ganz anders. Warum eine Programmiersprache »Python« heißt, ist das eine Rätsel, das wir in diesem Buch lösen.

Das andere Rätsel betrifft die Schildkröten. Was haben die mit Schlangen zu tun? Warum spielen sie in diesem Buch eine Rolle? Hier geht es doch nicht um Reptilien, oder?

# Über dieses Buch

In der Schule lernst du sicher nicht, wie man Python-Programme schreibt, oder? Wenn doch, dann ist deine Schule ziemlich cool.

In diesem Buch helfen wir dir, Bilder mit Python zu programmieren. Erst werden die Bilder ziemlich simpel aussehen, aber je mehr du über Python weißt, umso toller werden die Bilder. Am Ende entstehen Bilder, die kein Mensch mehr von Hand malen könnte. Und da soll noch einer sagen, Programmierer seien keine kreativen Menschen!

Von Bildern zu Animationen und Spielen ist es dann nicht mehr weit. Wir werden beispielsweise den Computerspiele-Klassiker »Snake« (auf Deutsch »Schlange«) mit dir von Grund auf programmieren. Das liegt ja nahe, wenn man sich mit »Python« beschäftigt.

Natürlich brauchst du am Anfang etwas mehr Hilfe. Du wirst als Erstes ...

- » alles, was du zum Programmieren mit Python brauchst, auf deinem Computer installieren,
- » eine gelehrige Schildkröte kennenlernen, die nach deiner Anleitung malen kann,
- » deiner Schildkröte Befehle erteilen, bis sie im Dreieck springt,
- » lernen, wie faule Programmierer sich das nervige Wiederholen von Befehlen einfacher machen.

Danach wirst du mithilfe deiner Schildkröte in der Lage sein, zum Beispiel folgende Bilder zu erzeugen:

» Rosetten, Mandalas, Sterne und Spiralen

- » Flaggen vieler Länder der Erde
- » Dreiecke in Dreiecken in Dreiecken ...
- » blühende Blumen und Schildkrötenbäume
- » Schneeflocken unterm Mikroskop
- » chinesische Drachen und fliegende Teppiche

Natürlich sind deiner Fantasie keine Grenzen gesetzt. Wenn du wissen willst, wie man mit Python noch andere Dinge programmiert außer tollen Bildern, dann haben wir für dich Anleitungen zum Programmieren kleiner Spiele.

Du kannst wählen zwischen:

- » »Snake«: Lass eine hungrige Schlange Schildkröten fressen.
- » Misthaufen«: Übertrage das bekannte Papier-und-Bleistift-Spiel auf den Computer-Bildschirm und steuere die Schildkröte gekonnt von Haufen zu Haufen.
- » Parkour«: Verbinde das Design schöner Fliesenmuster mit einem Rennen um die meisten Punkte.

Alle Spiele bieten Raum für Erweiterungen und Veränderungen vom Design bis zum Spielablauf.

Am Ende kehren wir noch einmal zu den Bildern zurück und machen uns Gedanken (und Programme) über:

- » springende Gummibälle und andere »bewegte Bilder« (Animationen)
- » dreidimensionale Buddelförmchen und weitere 3D-Darstellungen
- » optische Täuschungen nicht alle Bilder sind, was sie zu sein scheinen!

# Über dich

Du interessierst dich dafür, wie man programmiert. Deshalb liest du gerade in diesem Buch, oder? Du musst aber noch nicht programmieren können.

Wir gehen auch davon aus, dass du gerne schöne Bilder ansiehst. Selbst malen musst du nicht, das übernimmt deine Schildkröte.

Was du brauchst, ist ein Computer oder Laptop mit Internet. Wenn du schon mal am Computer gearbeitet hast, weißt du auch, wie man Texte oder Bilder speichert. Und wie man ein Computerspiel spielt! Alles andere erklären wir dir hier im Buch Schritt für Schritt.

# Über die Symbole, die wir in diesem Buch verwenden

Die Symbole im Buch sollen dich auf verschiedene Dinge hinweisen:

Du lernst nur, wenn du selbst aktiv wirst. Deshalb haben wir in allen Kapiteln Programmieraufgaben eingestreut und mit einem Stern gekennzeichnet.

Wenn du es mal nicht selbst hinbekommen solltest, findest du Lösungsvorschläge in unseren Programmen, die du auf der Webseite des Verlags herunterladen kannst: www.wileyvch.de/ISBN9783527719952

*Nutze diese Programme auch zum Herumspielen und Experimentieren.* 

Wenn du etwas Bestimmtes lieber lassen solltest, taucht dieses Warndreieck auf.

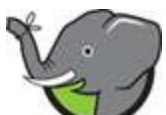

Der Elefant weist dich auf Informationen hin, die du dir gut im Elefantengedächtnis merken solltest, da du sie noch öfter brauchen wirst.

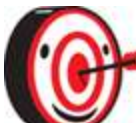

Die Zielscheibe zeigt dir, dass nun ein wichtiger Tipp kommt, der dir beim Programmieren weiterhelfen kann.

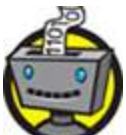

Der Roboter bedeutet, dass das, was du gerade tust, auch für Programmier-Profis wichtig ist.

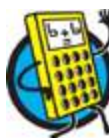

Mit dem Taschenrechner kommt Mathematik ins Spiel. Das passiert beim Programmieren immer mal wieder. Endlich kannst du sehen, wofür man Mathe wirklich braucht.wofür man Mathe wirklich braucht.

<u>Hervorgehobene Textteile</u> lenken deine Aufmerksamkeit auf eine Abbildung.

# <u>Kapitel 1</u> Auf die Plätze ..

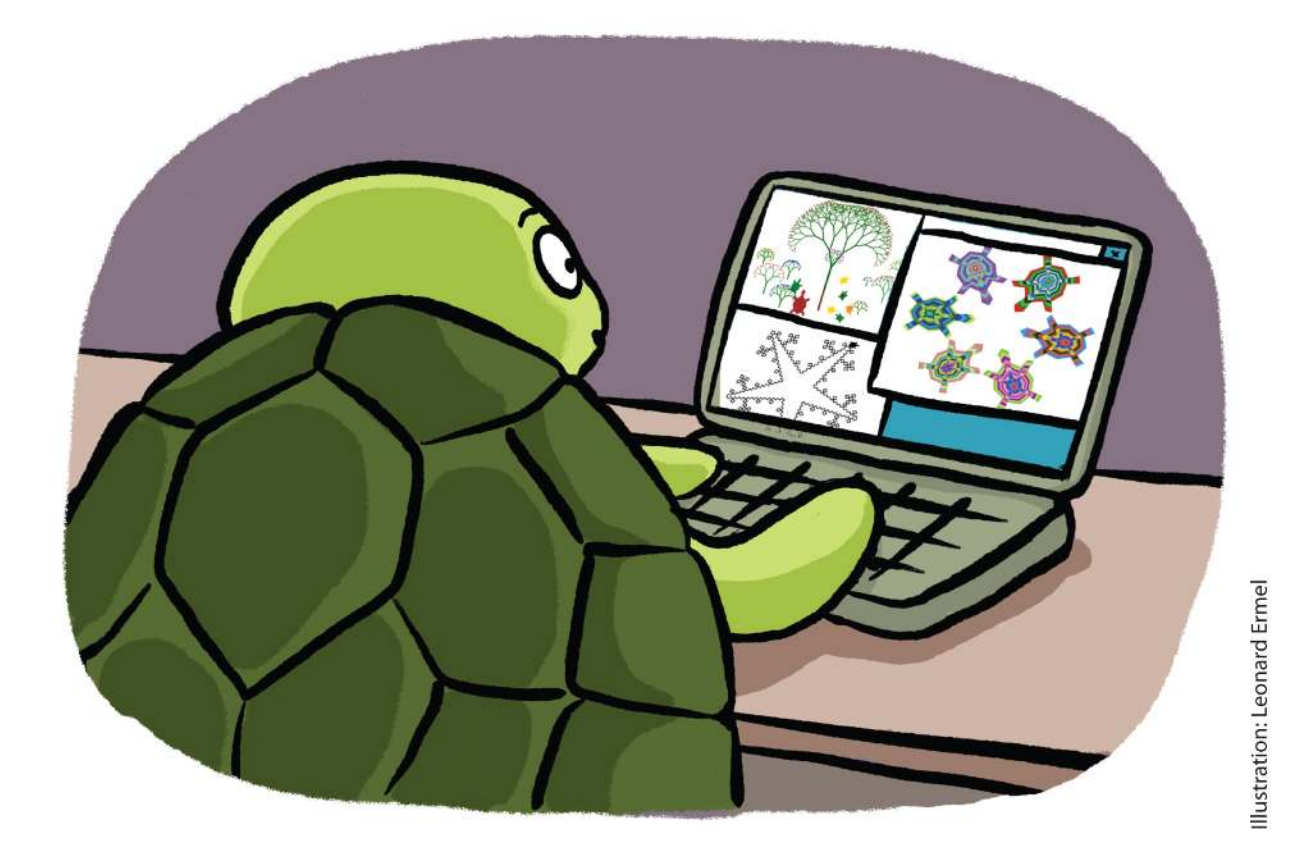

**Computer können überhaupt nichts von alleine. Alles muss man ihnen sagen.** Die Sprachen, in denen wir Computern Anweisungen erteilen, heißen *Programmiersprachen*. Sie unterscheiden sich ziemlich stark von den Sprachen, in denen Menschen miteinander reden. Der erste auffällige Unterschied ist, dass Programmiersprachen nicht gesprochen, sondern geschrieben werden. Und zwar von *Programmierern*. Die schreiben auf, was der Computer in welcher Reihenfolge tun soll. Man nennt eine Reihe solcher Anweisungen ein *Programm* oder eine *App* oder einfach *Code* oder *Software*.

# Computer und Programmiersprachen

Computer unterstützen uns beim Schreiben von Texten, beim Bildermalen, beim Komponieren von Musik und beim Suchen und Einkaufen im Internet, sie können 3D-Filme zeigen, Roboter auf dem Mars steuern, ... Bestimmt fallen dir noch weitere Dinge ein, die wir mit Computern tun.

Da ist es ganz natürlich, dass mehrere Programmiersprachen praktischer sind als eine einzige für alles. Die wichtigsten Programmiersprachen, die heute verwendet werden, heißen Java, C, C++, C#, Python, PHP und JavaScript. Es gibt aber noch viel, viel mehr! Programmierer streiten sich manchmal, welche Sprache für welche Art von Aufgaben am besten geeignet ist. Für uns ist wichtig: Sooo unterschiedlich sind die Programmiersprachen erst einmal gar nicht. Auf jeden Fall ist es leichter, eine Programmiersprache zu lernen als eine echte Fremdsprache. Und wenn du erst eine Programmiersprache kennengelernt hast, dann lernst du die nächste gleich noch einmal so schnell.

Damit ein Computer die Anweisungen in einem Programm befolgen kann, braucht er ein paar Geräte (man nennt sie die *Hardware*). Also auf jeden Fall einen Bildschirm, der Bilder und Texte anzeigt, und einen Lautsprecher für die Töne. Bildschirm und Lautsprecher nennt man <u>Ausgabegeräte</u>.

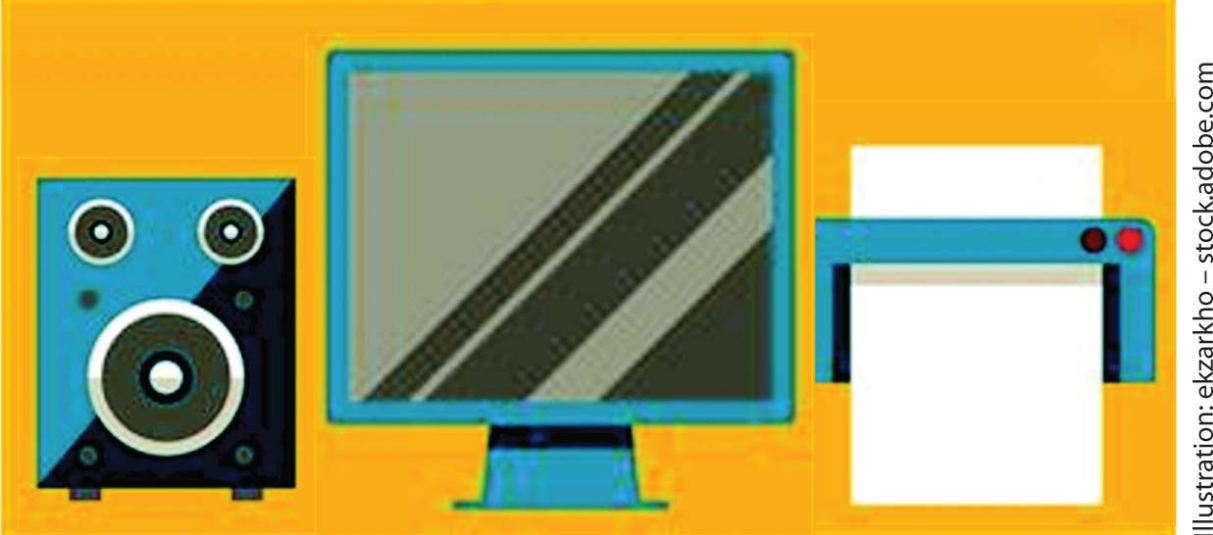

Manchmal braucht der Computer auch noch Informationen von uns, die nicht von vornherein im Programm stehen: Welchen Text willst du ausdrucken, welche Zahlen sollen addiert werden, wie groß soll der Kreis sein, den du zeichnen möchtest? Solche Informationen teilen wir dem Computer dann über die Tastatur oder die Maus oder den Touchscreen mit. Das sind dann - logisch - Eingabegeräte.

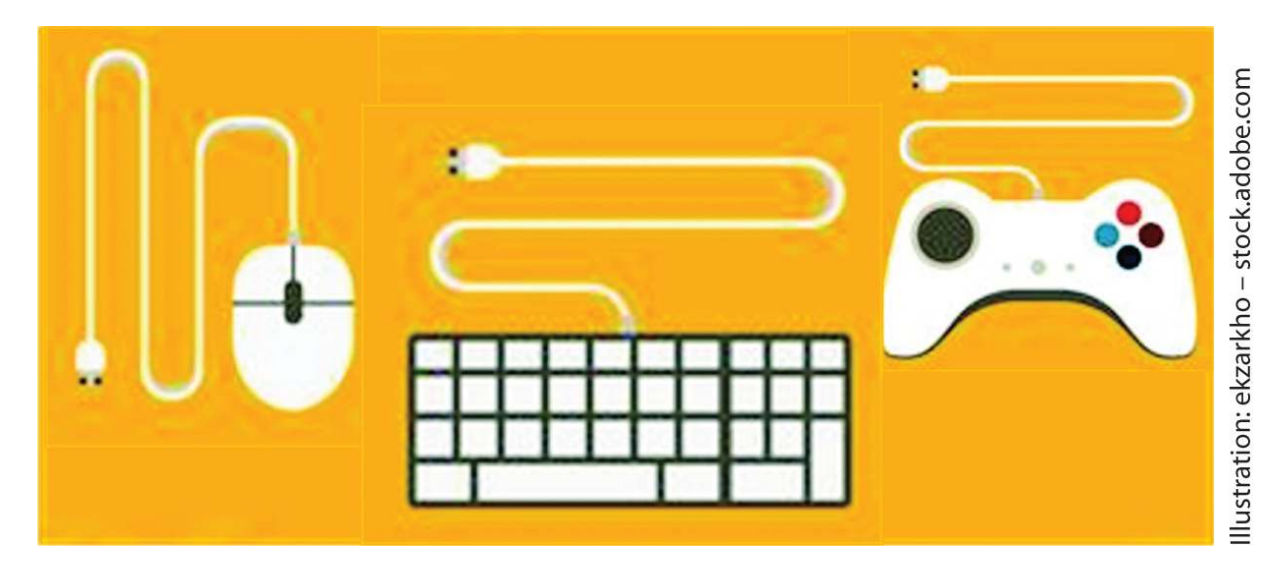

Damit Programmierer auf der ganzen Welt die Anweisungen in Programmiersprachen verstehen und

benutzen können, sind die wichtigsten Anweisungen immer auf Englisch. Möchtest du also den Text »HALLO WELT!« auf dem Bildschirm anzeigen lassen, dann benutzt du in vielen Programmiersprachen das Wort print (auf Deutsch »drucke«) und schreibst zum Beispiel:

```
print("HALLO WELT!") in Python,
printf("HALLO WELT!\n"); in C oder
System.out.println("HALLO WELT!"); in Java.
```

Schön, jetzt verstehen also wir Programmierer die Anweisungen und können ein Programm schreiben. Aber der Computer soll unsere Anweisungen ja auch verstehen, und der kann doch kein Englisch, oder?

Um zu verstehen, wie der Computer Anweisungen verarbeitet, schauen wir uns mal an, wie er aufgebaut ist. Von Ein- und Ausgabegeräten hast du schon gehört, ein wichtiges Stück Hardware fehlt aber noch: die Zentraleinheit (auf Englisch CPU, für Central Processing Unit). Sie ist das Herz des Computers und ist mit den Ein- und Ausgabegeräten über Stromleitungen verbunden.

Die CPU ist ein elektronischer Chip und enthält enorm viele kleine Schalter (sogenannte*Transistoren*), die entweder geschlossen sein können (dann fließt Strom) oder offen (dann kann kein Strom fließen). Unser Programm steuert nun, welche von den Schaltern geöffnet und welche geschlossen werden. Dafür reicht der CPU eine lange Liste, die für jeden Schalter sagt, ob er offen oder geschlossen sein soll. Ein Programm, wie die CPU es versteht, also in *Maschinensprache*, kannst du dir so vorstellen (die Nummern sind die einzelnen Schalter):

1. offen

- 2. geschlossen
- 3. offen
- 4. offen
- 5. geschlossen
- 6. offen
- 7. offen
- 8. offen

Weil das ein bisschen lang wird, hat man sich darauf geeinigt, stattdessen die beiden Zeichen 0 (Null) für offen und 1 (Eins) für geschlossen zu verwenden, und die Nullen und Einsen in Schalterreihenfolge als Kette anzuordnen. Das Programm oben kann dann viel kürzer geschrieben werden, nämlich als Kette 0100 1000. Der Effekt der Kette 0100 1000 ist, dass der Buchstabe »H« auf unserem Bildschirm erscheint. Für den Rest unseres Textes »HALLO WELT!« braucht die CPU noch viele weitere Nullen und Einsen.

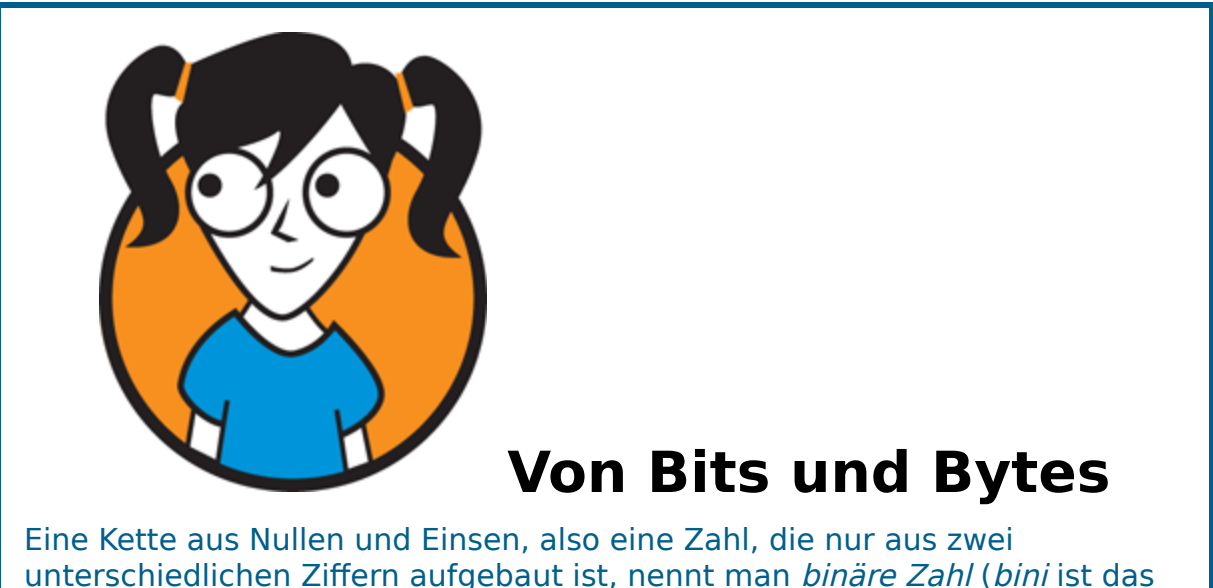

unterschiedlichen Ziffern aufgebaut ist, nennt man *binäre Zahl* (*bini* ist das lateinische Wort für *je zwei*). Die einzelnen Stellen der Zahl heißen *Bit*. Eine binäre Zahl aus acht Stellen, also aus acht Bits, wird *Byte* genannt. Jetzt bleibt nur noch die Frage, wie unser Programm mit seinen englischen Anweisungen in Maschinensprache übersetzt wird, also in Ketten von Nullen und Einsen.

Bei der Übersetzung muss sehr sorgfältig vorgegangen werden, denn eine einzige falsch übersetzte Eins oder Null kann das ganze schöne Programm kaputt machen. Wenn bei einer Aufgabe sorgfältig vorgegangen werden muss und etwas genau nach Vorschrift getan werden soll, bietet es sich an, einen Computer zu verwenden und für die Aufgabe ein Programm zu schreiben.

Es gibt daher besondere Übersetzerprogramme (genannt *Compiler* oder *Interpreter*), die das für uns lesbare Programm (den *Quellcode*) in Maschinensprache übersetzen (den *Binärcode*) und das übersetzte Programm dann ausführen. Diese Übersetzerprogramme brauchen wir nicht selbst zu schreiben, es gibt sie für jede Programmiersprache. Du wirst im nächsten Abschnitt erfahren, wo du den Interpreter für Python im Internet findest und herunterladen kannst.

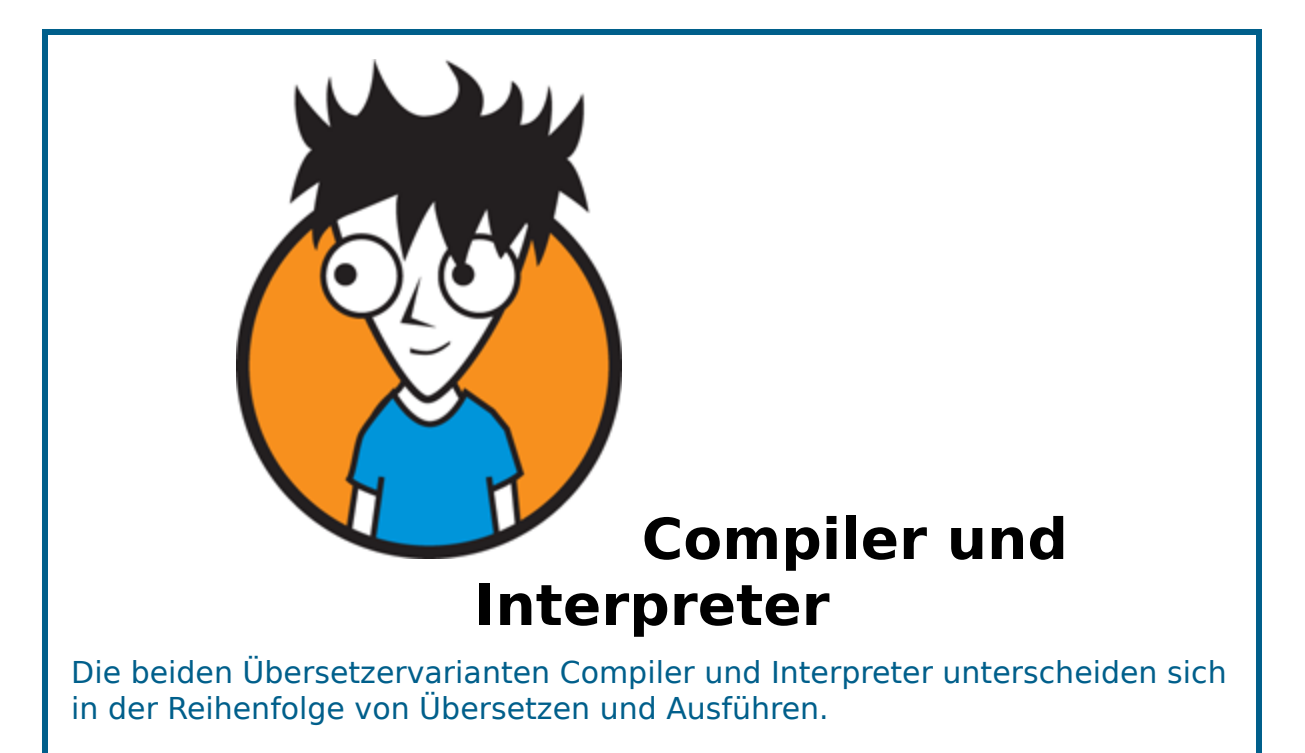

Ein *Compiler* übersetzt erst das gesamte Programm in *Binärcode* und speichert es als Datei auf dem Computer. Danach, wenn der Compiler fertig übersetzt hat, kann das Programm ausgeführt werden. Ein fertig übersetztes Programm kann immer wieder aufgerufen werden und muss nicht jedes Mal neu übersetzt werden. Die Programmiersprachen C und C++ verwenden Compiler.

Im Gegensatz dazu übersetzt der Interpreter einzelne Anweisungen nicht bevor, sondern während das Programm läuft. Er liest also eine Anweisung aus dem Quellcode, zum Beispiel print("HALLO WELT!"), übersetzt sie in Binärcode und sorgt dafür, dass diese Anweisung sofort auf dem Computer ausgeführt wird. Danach liest er die nächste Anweisung, zum Beispiel print("TSCHÜSS WELT!"), übersetzt sie und führt sie aus. Und so weiter. Der Interpreter erzeugt keine Datei mit Binärcode. Jedes Mal, wenn das Programm laufen soll, muss er wieder loslegen und das Programm neu übersetzen und ausführen. Python ist ein Beispiel für eine Programmiersprache mit Interpreter.

<u>Wenn du also dein Programm ausführst</u> (auf dem Computer laufen lässt), dann startest du in Wirklichkeit erst das Übersetzerprogramm und erzeugst Binärcode aus deinem Quellcode. Mit dem Binärcode werden dann die Schalter geschaltet, und du siehst das Ergebnis auf deinem Ausgabegerät.

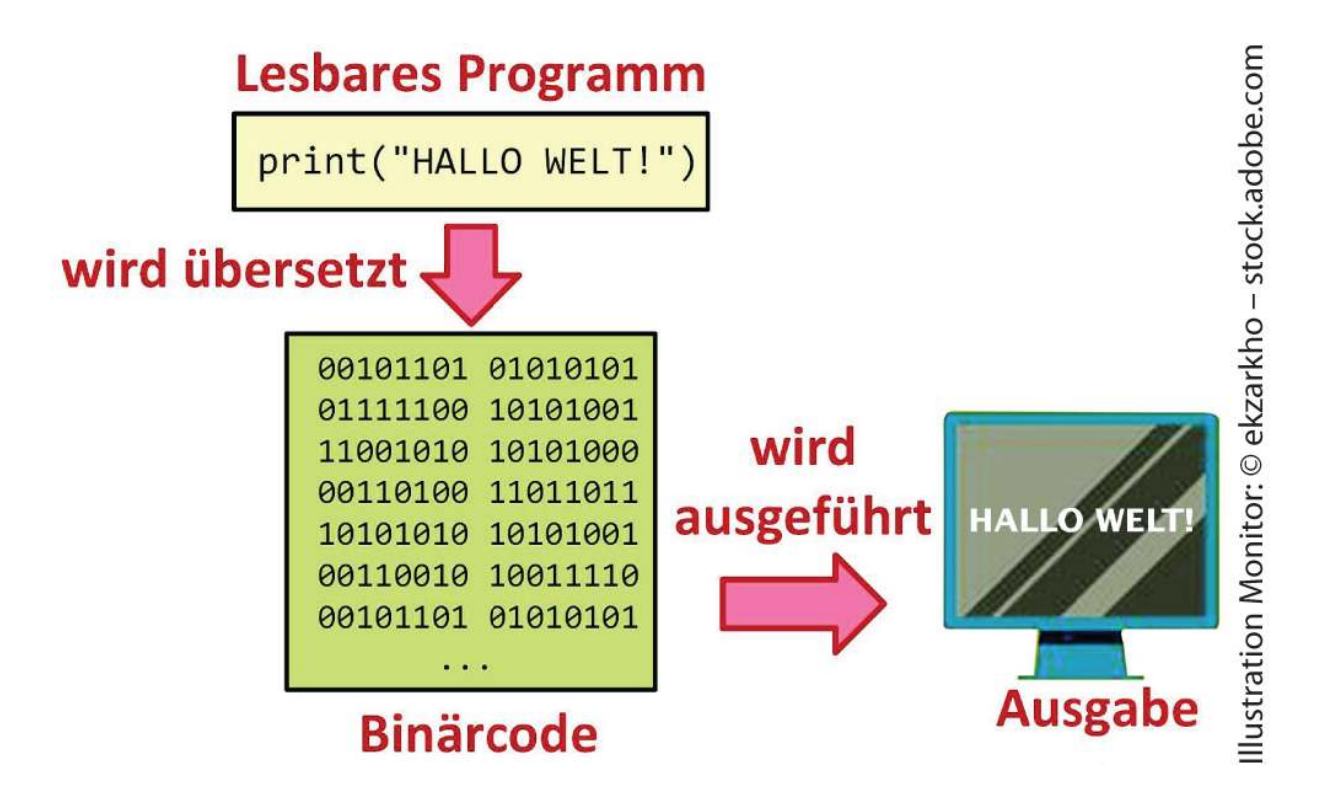

# *Python auf deinem Computer*

Damit du nun an deinem Computer mit dem Programmieren in Python loslegen kannst, brauchst du zwei Dinge: einen *Python-Interpreter*, der deinen Code in Binärcode übersetzen und ausführen kann, und einen *Editor*. Das ist ein Programm zum Schreiben von Programmen. Sowohl der Interpreter als auch der Editor können von der Python-Homepage aus dem Internet heruntergeladen werden, und das sogar kostenlos. Das wollen wir jetzt tun.

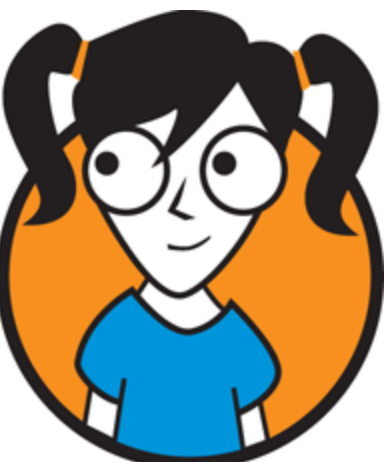

## Warum heißt die Programmiersprache Python?

Programmiersprachen haben manchmal seltsame Namen. Meistens entscheiden ihre Erfinder, wie sie heißen sollen. Der niederländische Erfinder von Python, Guido van Rossum, ist ein Fan der englischen Komikergruppe *Monty Python* aus den 1970er-Jahren, die mehrere Kinofilme drehte und eine Fernsehserie hatte (*Monty Python's Flying Circus*).

Van Rossum hat Python entwickelt, weil er eine möglichst einfache und übersichtliche Programmiersprache haben wollte. Das ist ihm gelungen, Python war im Jahr 2022 vor C und Java die beliebteste Programmiersprache!

# **Python installieren**

Wir installieren jetzt den Python-Interpreter und -Editor unter Windows (am besten Windows 8, 10 oder 11).

- 1. Gehe auf die Internetseite von Python: https://www.python.org/downloads
- 2. Klicke dort auf das gelbe Feld Download Python 3.10.5 (bzw. die gerade aktuelle Version von Python).
- 3. Speichere die Datei (am besten im Ordner Downloads).
- 4. Starte die Installation mit einem Doppelklick auf den Dateinamen und folge den

### Installationsanweisungen.

Du bekommst einen neuen Ordnereintrag Python 3.10 unter Alle Programme im Windows-Startmenü.

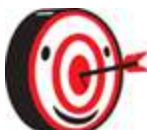

Sollte dein Computer kein Windows-Computer sein, sondern unter Linux/Unix oder macOS oder einem anderen Betriebssystem laufen, dann klickst du auf der Internetseite von Python nicht auf das gelbe Feld, sondern auf den Link für dein Betriebssystem, lädst dir die neueste passende Version herunter und folgst den Installationsanweisungen. Lass dir hier eventuell von deinen Eltern helfen.

# *Python-Symbol auf dem Bildschirm erstellen*

Um ein Python-Symbol auf dem Bildschirm zu erstellen, befolge die folgenden Schritte:

1. Klicke mit der linken Maustaste auf Start (das Windows-Startsymbol links unten), scrolle dann durch die alphabetisch sortierten Programme und klicke auf das Ordnersymbol Python 3.10.

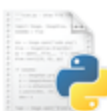

 Halte mit der linken Maustaste den Eintrag IDLE (Python 3.10) gedrückt, ziehe ihn aus dem Startmenü auf den Desktop und lasse ihn dort los. Jetzt gibt es ein Symbol mit dem Namen IDLE (Python 3.10) auf deinem Bildschirm.

Mit einem Doppelklick auf das Symbol öffnest du ein neues Fenster, die sogenannte <u>Python-Shell</u> (auf Deutsch »Schale/Hülle«).

| JDLE Shell 3.10.1 |                                                                                                    | <u> </u>                |                              | ×      |
|-------------------|----------------------------------------------------------------------------------------------------|-------------------------|------------------------------|--------|
| File              | Edit Shell Debug Options Window Help                                                                                                    |                         |                              |        |
| >>>               | Python 3.10.1 (tags/v3.10.1:2cd268a,<br>19:10:37) [MSC v.1929 64 bit (AMD64)]<br>Type "help", "copyright", "credits" of<br>for more information. | Dec<br>  on w<br>or "li | 6 2021,<br>vin32<br>.cense() |        |
|                   |                                                                                                    |                         |                              | $\sim$ |
| Ln: 3 Col: 0      |                                                                                                    |                         |                              |        |

# Dein erstes Python-Programm

Wie der Name schon sagt, ist die Python-Shell erstmal nur eine leere Schale, die nichts enthält. Ganz oben stehen ein paar technische Informationen über die Version von Python, die uns hier nicht interessieren. Wichtig sind die drei Zeichen >>> ganz unten: Sie stellen Pfeile dar und zeigen an, dass dahinter die nächste Eingabe von dir erwartet wird. Dort kannst du jetzt direkt Programmier-Anweisungen schreiben und dann den Interpreter darauf ansetzen. Und das geht so:

- 1. Klicke in das Fenster.
- 2. Schreibe print("HALLO WELT!").

## 3. Drücke die Eingabetaste 🛹.

Fertig. <u>Dein erstes Programm</u> wird sofort übersetzt und ausgeführt, und das Ergebnis ist direkt eine Zeile tiefer zu bewundern. Wie du siehst, erscheinen erneut die drei Zeichen >>> und signalisieren dir, dass Python für deine nächste Anweisung bereit ist. Natürlich kannst du statt »HALLO WELT!« auch einen anderen Text schreiben lassen, probiere es aus ...

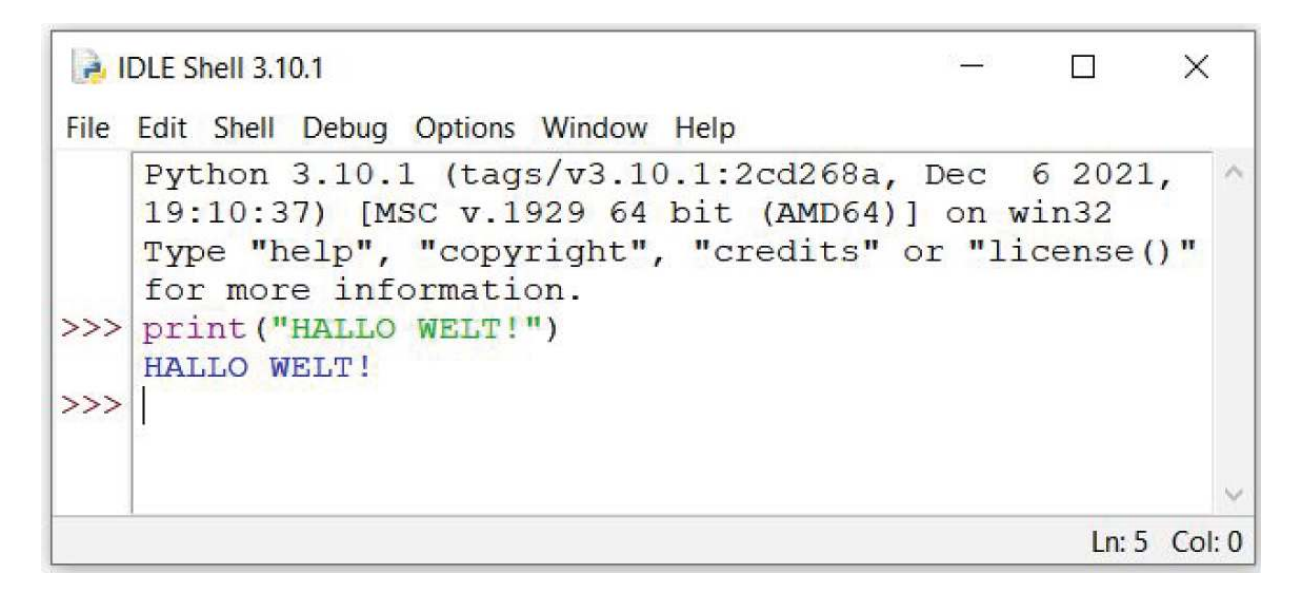

# **Python als Taschenrechner**

Das Rechnen in Python geht auch ganz einfach. Wir werden wieder die Python-Shell benutzen. Die Grundoperationen +, -, \*, / funktionieren so wie bei einem Taschenrechner. Auch Klammern kannst du setzen. Gib einfach einen Rechenausdruck ein, zum Beispiel (5+6)\*3+8\*3-37, und drücke , um die Eingabe abzuschließen. Das Ergebnis ist 20. Rechne mal nach ...

Wenn du die Klammern weglässt, erhältst du ein ganz anderes Ergebnis (nämlich 10). Denn ohne Klammern gilt auch für Python das Prinzip: »Punktrechnung vor Strichrechnung«.

Jetzt kannst du die Python-Shell auch als Taschenrechner benutzen, zum Beispiel, wenn die Batterie von deinem Taschenrechner leer ist.

# *Programme für die Ewigkeit*

Bisher sind wir mit der Python-Shell gut zurechtgekommen. Aber wenn deine Programme länger werden, wirst du bestimmt immer mal wieder Fehler machen. Das ist ganz normal. Aber jedes Mal musst du wieder von vorne mit dem Tippen anfangen (oder, wenn du schlau bist, die alte Anweisung kopieren, unten einfügen, verbessern und dann erst auf — drücken). Aber das ist viel Arbeit.

Außerdem willst du deine Programme vielleicht auch irgendwann mal wiederverwenden, also vielleicht nach drei Monaten oder einem Jahr. Die ganze Programmiererei soll sich ja auch lohnen!

# Programme speichern

Programme wären nicht besonders nützlich, wenn du sie jedes Mal Zeile für Zeile wieder aufs Neue eintippen müsstest. Du brauchst also eine Möglichkeit, deine Programme zu speichern, damit du sie immer wieder aufrufen und laufen lassen kannst.

Dafür gibt es den *Python-Editor*. Um ihn in Betrieb zu nehmen, gehst du folgendermaßen vor:

# 1. Klicke in der Python-Shell oben links in der sogenannten *Menüzeile* auf File und wähle New

#### File.

Es öffnet sich ein neues leeres Fenster. Das ist der Editor. Hier kannst du Programmcode schreiben, zum Beispiel:

```
print ("HALLO WELT")
print ("Ich rechne mit Python")
print ("Eine Aufgabe mit Klammern: (5+6)*3+8*3-37 = ")
print ((5+6)*3+8*3-37)
print ("jetzt aber ohne Klammern: 5+6*3+8*3-37 = ")
print (5+6*3+8*3-37)
```

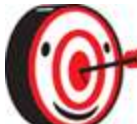

Es ist sehr nützlich, das eigene Programm mit Kommentaren zu versehen. Das sind Bemerkungen, die dir selbst und anderen helfen zu verstehen, warum du was programmiert hast. In den ersten Zeilen einer Programmdatei sollte am besten stehen, was das Programm macht und wie es heißt. Kommentare werden am Beginn mit # gekennzeichnet, damit der Python-Interpreter weiß, dass dieser Text nicht zum eigentlichen Programm gehört. Beim Übersetzen wird der Rest der Zeile hinter einem #-Zeichen einfach ignoriert.

### 2. Speichere dein Programm, indem du zuerst File und dann Save klickst.

Du wirst in einem neuen Fenster nach einem Ordner und dem Dateinamen gefragt.

### 3. Wähle den Ordner aus, gib einen Namen ein, zum Beispiel HalloWelt, und klicke auf Speichern.

Du hast jetzt eine neue Datei *HalloWelt.py* auf deinem Computer. Die Endung *.py* wird automatisch beim Speichern ergänzt. Sie bedeutet, dass diese Datei ein Python-Programm enthält.

# Programme ausführen

Nun kannst du dein Programm ausführen, so oft du möchtest.

## 1. Klicke einfach in der Menüzeile vom Editor-Fenster auf Run und dann auf Run Module.

<u>Das Fenster der Python-Shell springt nach vorne</u> und zeigt die Ausgabe deines Programms in den letzten Zeilen.

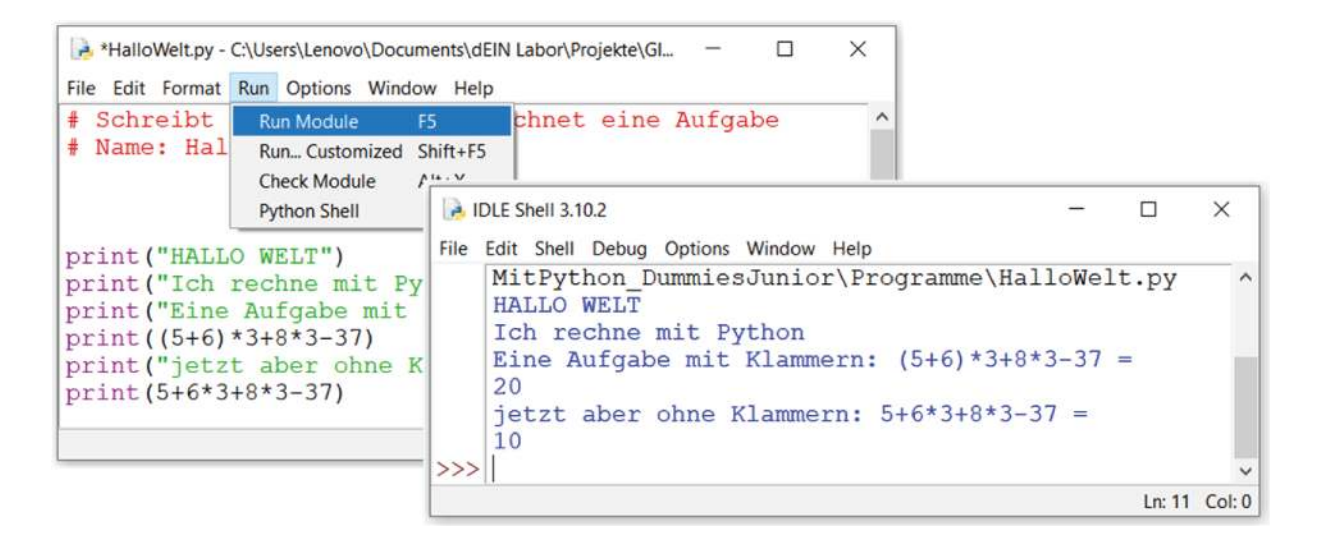

Hast du bemerkt, dass es print-Anweisungen mit und ohne Anführungszeichen gibt? Die Anführungszeichen setzt man immer dann, wenn genau dieser Text ausgegeben werden soll. Bei dem Rechenausdruck brauchst du die Anführungszeichen nicht, weil der Computer nicht die Rechnung, sondern das Rechenergebnis ausgeben soll.

Wenn du anschließend noch eine Änderung in deinem Programm vornimmst, wirst du vor der Ausführung gefragt, ob das Programm gespeichert werden soll. Klicke dann auf OK. Probiere das mal aus.

# Altes Programm laden

Und was musst du tun, um dein Programm Tage (oder Jahre) später zu bearbeiten oder einfach nur wieder einmal auszuführen?

- 1. Klicke im Dateimanager (Windows Explorer) mit der rechten Maustaste auf den Programmnamen.
- 2. Wähle Edit with IDLE und anschließend Edit with IDLE 3.10 aus.

Dann öffnet sich wieder das Editor-Fenster mit dem Programm.

Eine andere Möglichkeit, ein gespeichertes Programm im Editor zu öffnen, besteht darin, erst die Python-Shell zu öffnen (über das Python-Symbol auf dem Bildschirm), dort File und Open anzuklicken und die Datei auszuwählen.

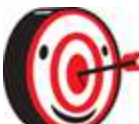

Wenn es dir schwerfällt, das Shell-Fenster und das Editor-Fenster zu unterscheiden und zu finden, schau einfach auf die Titelleiste. Im Shell-Fenster steht IDLE Shell 3.10.1, im Editor-Fenster steht der Dateiname.

# Das kannst du jetzt

In diesem Kapitel hast du Folgendes gelernt:

- » wie du Python auf deinem Computer installierst
- » wie du Texte in die Python-Shell schreiben lässt
- » wie du in der Python-Shell mit Zahlen rechnest
- » wie du Python-Programme im Editor schreibst

- » wie du Kommentare zu Programmen hinzufügst
- » wie du Programme speichern, öffnen und ausführen kannst

# <u>Kapitel 2</u> Die Schildkröte

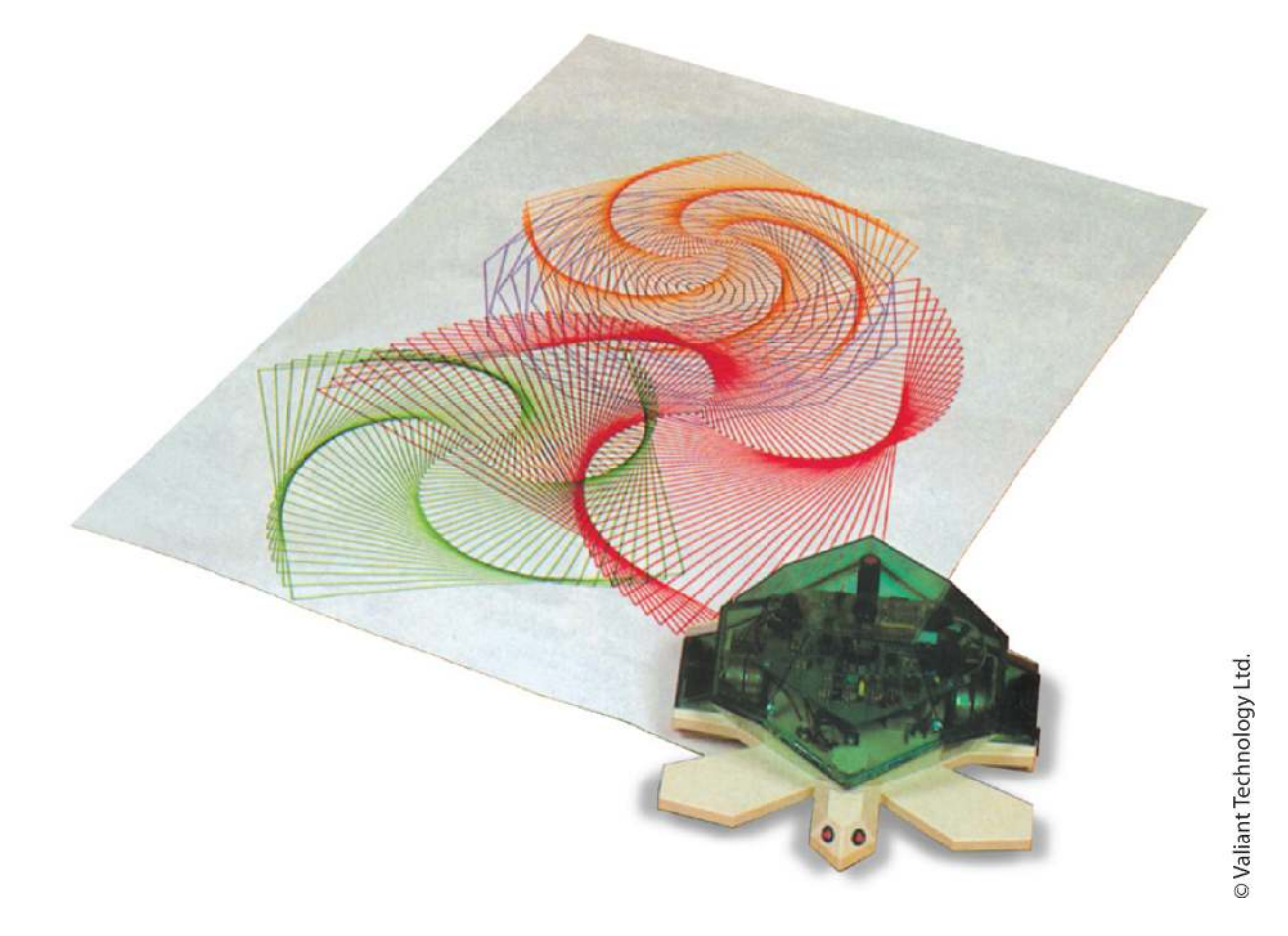

#### In diesem Kapitel geht es um malende

**Schildkröten.** Du erfährst, wie du mit Python eine Schildkröte (auf Englisch *turtle*) auf dem Bildschirm sichtbar machen kannst, wie du ihr Aussehen bestimmst, wie du sie in Bewegung setzt und wie sie Bilder malt!

# *Wie Bilder auf dem Bildschirm entstehen*

Normalerweise malst du Bilder mit einem Pinsel, mit Buntstiften oder mit Kreide. Ein Blatt Papier wird an bestimmten Stellen eingefärbt (oder eine Leinwand oder eine Tafel, je nachdem ...). Auf dem Computerbildschirm sollten wir lieber nicht direkt mit einem Pinsel malen, denn der Bildschirm soll ja hinterher noch funktionieren und andere Bilder oder Schrift anzeigen können.

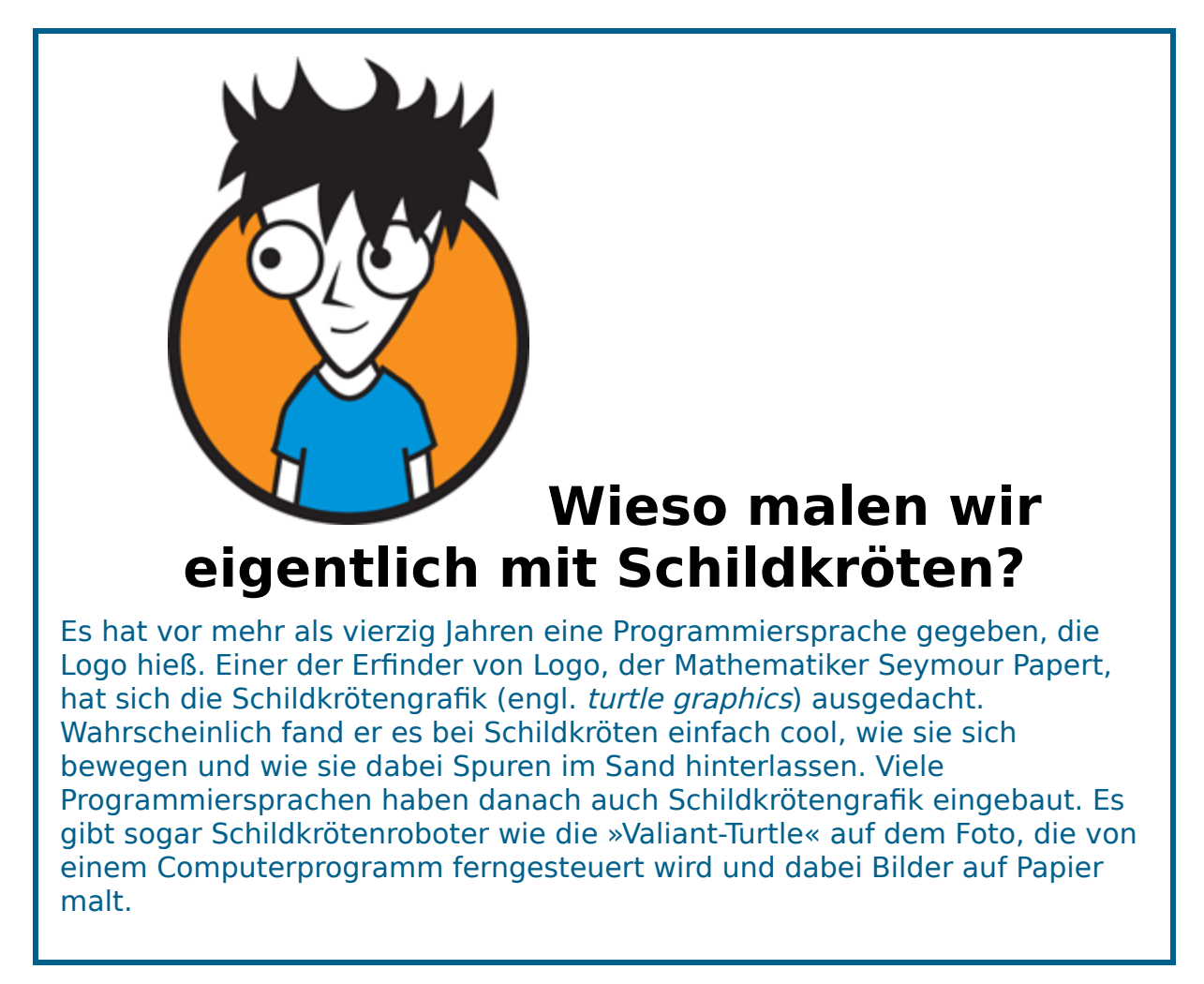

Wir werden also Bilder programmieren, mit Anweisungen in einem Python-Programm.